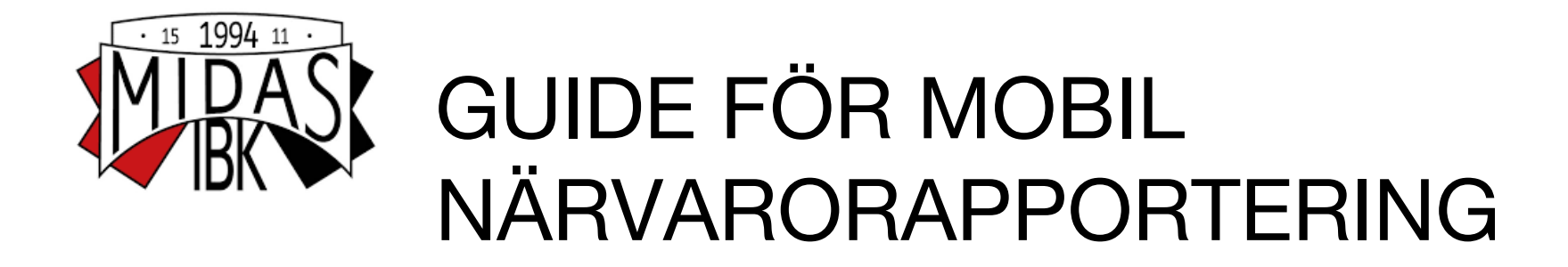

Med laget.se och en smart mobil eller surfplatta fixar du enkelt närvaron före eller under träningen. När du har kommit igång är det betydligt enklare än papper och perfekt om man är flera tränare. Guiden visar IOS men det fungerar på liknande sätt med Android eller Windows phone

# Förberedelser på lagsidan:

1. Lägg upp träningar matcher m.m under "Händelser". Då kommer det också i Kalendern. Kolla att "LOK-aktivitet" är i-bockad.

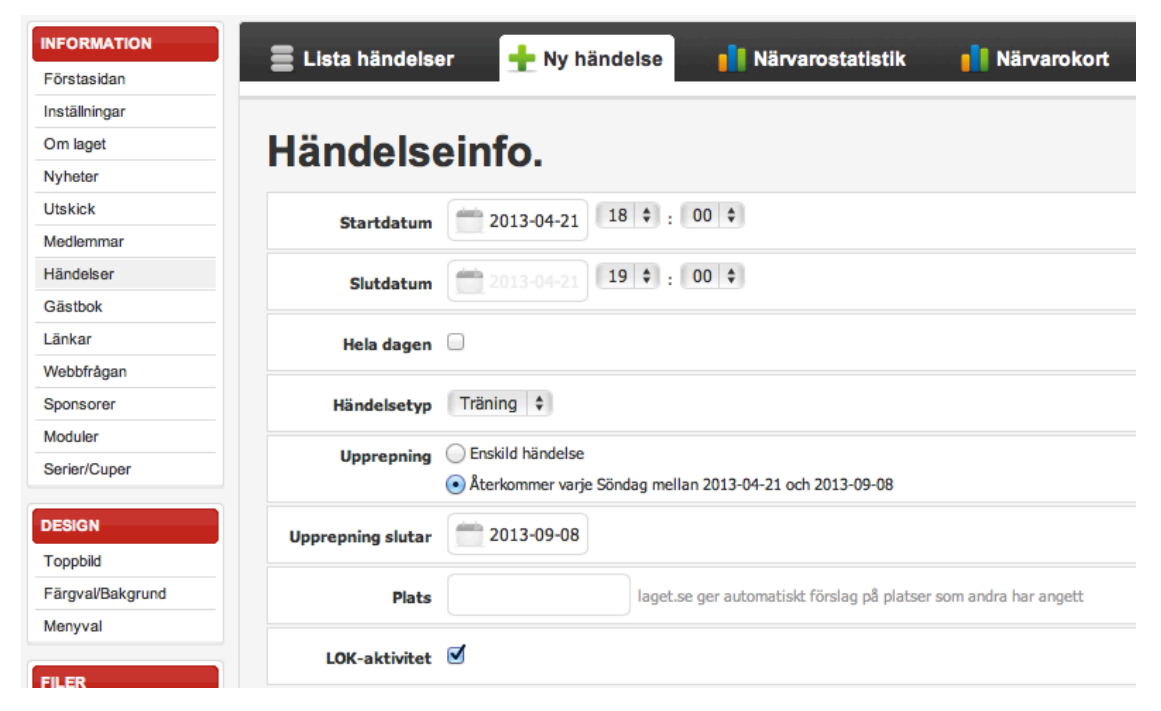

## Förberedelser i mobilen som bara behöver göras en gång:

1. Surfa in på lagets hemsida

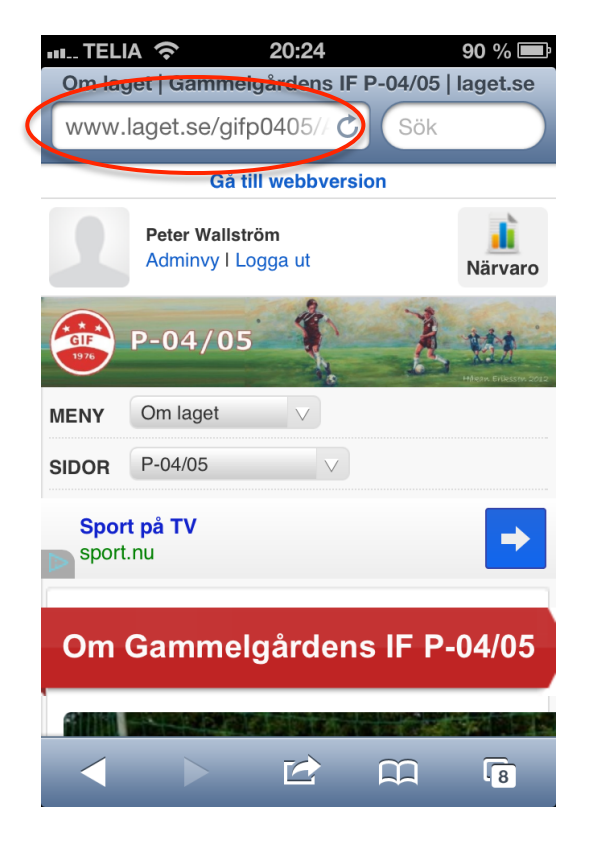

#### 2. Logga in som adminstratör

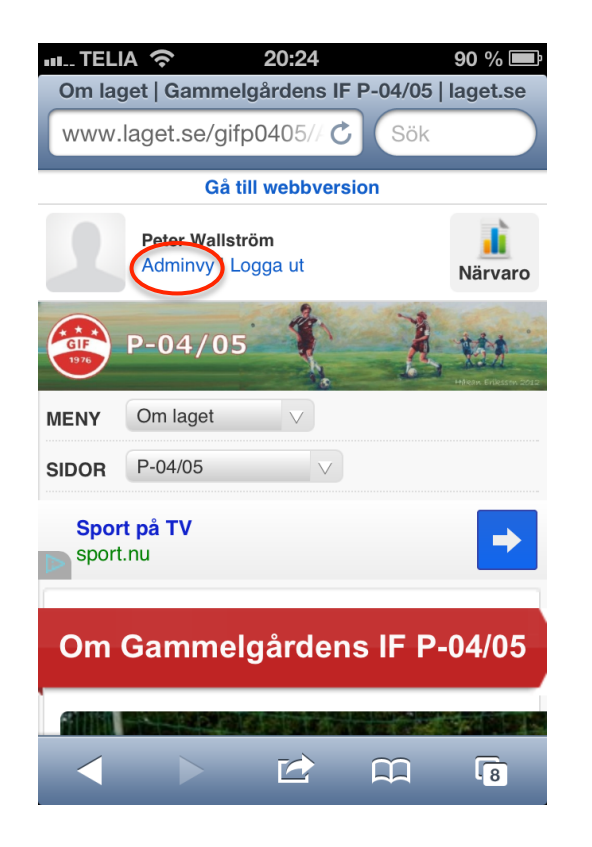

### 3. Lägg till hemsidan på hemskärmen

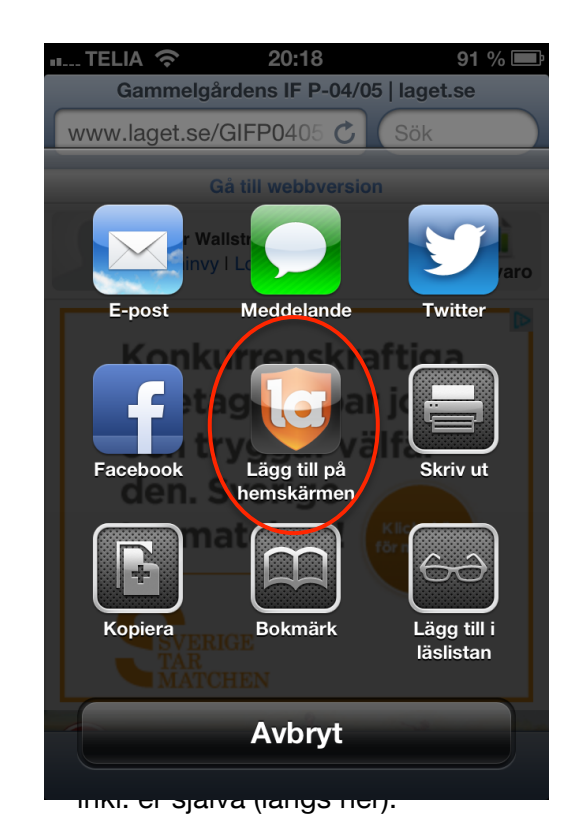

# Närvarorapportering för varje händelse

Närvarorapporteringen öppnas 30min före händelsen startar, det gör att man kan göra närvarorapporteringen under uppropet före träningen.

- 1. Gå in på lagsidan genom länken du lagt på hemskärmen
- 2. Välj "Närvaro"

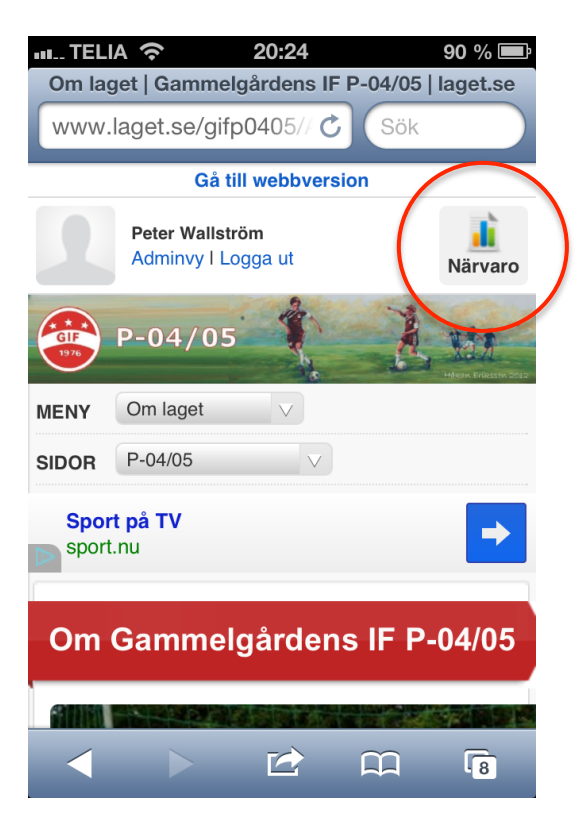

- Välj händelse (datum/månad/tid) Aktuella visas direkt
- 4. Välj redigera

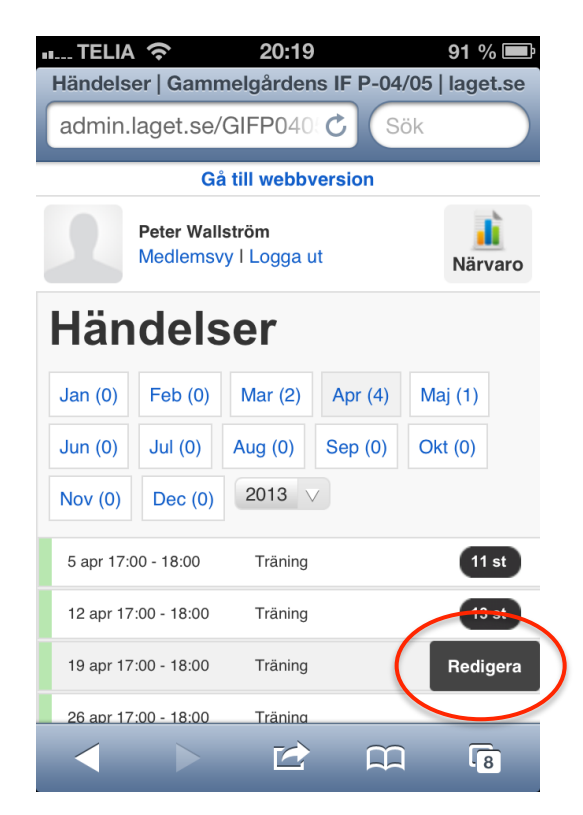

- 5. Markera alla som är på träningen, inkl. ledare (längs ner).
- 6. Klart!

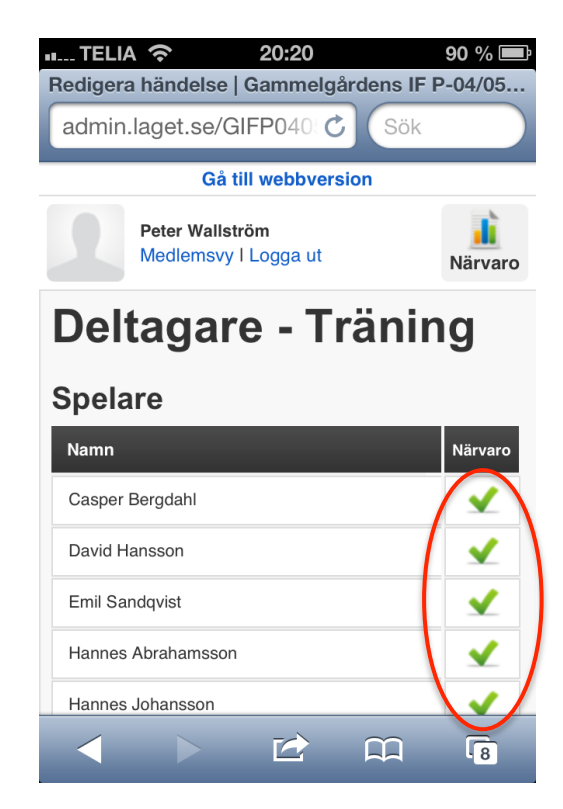

# Kontroll, Närvarokort

När man sedan kommer hem kan man visa närvarokort och kontrollera att allt blev rätt. Närvaro i rött inom parentes (1) betyder att det ej är LOK-berättigat, ex. ledare över 20år.

|                                            |             |     | _      |    |        |       |                                |       |       |          |             |       |       |       |     |  |
|--------------------------------------------|-------------|-----|--------|----|--------|-------|--------------------------------|-------|-------|----------|-------------|-------|-------|-------|-----|--|
| Närvarokort Nr                             |             |     | 2<br>T | 3  | 4<br>T |       | Statligt lokalt aktivitetsstöd |       |       |          |             |       |       |       |     |  |
| Förening Gammelgårdens IF                  |             |     | ř      | ä  | rä     |       | lagot co                       |       |       |          |             |       |       |       |     |  |
| Idrott Fotboll                             |             |     | i      | i  | i      | I 1   |                                |       |       |          |             |       |       |       |     |  |
| Anläggning/Lokal                           |             |     | a      |    | a      |       | ▼                              |       |       |          |             |       |       |       |     |  |
|                                            |             |     | 1700   | 17 | 0 1700 |       |                                |       |       |          |             |       |       |       |     |  |
| Avser perioden 2013, 01 januari - 17 april |             |     | 1800   | 18 | 0 1800 |       |                                |       | l     | Jeitagai | rtillfallei | n     |       |       |     |  |
|                                            |             |     |        |    |        | -     | Flickor, ålder Pojkar, ålder   |       |       |          |             |       |       |       |     |  |
| Piltioheten av lämnade unnnifter intvoas:  |             |     |        |    |        |       |                                |       |       |          |             |       |       | /     |     |  |
| Namateckaina Maad                          |             |     |        |    |        | 0-6   | 7-12                           | 13-16 | 17-20 | 20~      | 0-6         | 7-12  | 13-16 | 17-20 | 20~ |  |
| Mannicecking                               |             |     | 03     | 0  | 04     |       | / 12                           | 10 10 | 17 20 | 201      |             | / 12  | 10 10 | 17 20 | 201 |  |
|                                            | Dag         | 15  | 22     | 0! | 12     |       |                                |       |       |          |             |       |       |       |     |  |
| Namn på deltagare                          | Födelsedata |     |        |    |        |       |                                |       |       |          |             |       |       |       |     |  |
| 1 Casper Bergdahl                          |             | 1   | 1      | 1  | 1      |       |                                |       |       |          |             | 4     |       |       |     |  |
| 2 Dag Sternelöv                            |             | 1   | 1      | ×  | x      |       |                                |       |       |          |             | 2     |       |       |     |  |
| 3 David Hansson                            |             | 1   | 1      | 1  | 1      |       |                                |       |       |          |             | 4     |       |       |     |  |
| 4 Emil Sandqvist                           |             | x   | 1      | 1  | x      |       |                                |       |       |          |             | 2     |       |       |     |  |
| 5 Hannes Abrahamsson                       |             | 1   | 1      | 1  | 1      |       |                                |       |       |          |             | 4     |       |       |     |  |
| 6 Hannes Johansson                         | _           | 1   | 1      | ×  | 1      |       |                                |       |       |          |             | 3     |       |       |     |  |
| 7 Hjalmar Abrahamsson                      |             | 1   | 1      | 1  | 1      |       |                                |       |       |          |             | 4     |       |       |     |  |
| 8 Joar Gunnari                             |             | x   | 1      | 1  | x      |       |                                |       |       |          |             | 2     |       |       |     |  |
| 9 Leo Tjärnström                           |             | 1   | 1      | ×  | 1      |       |                                |       |       |          |             | 3     |       |       |     |  |
| 10 Ludwig Frohm                            |             | 1   | 1      | 1  | 1      |       |                                |       |       |          |             | 4     |       |       |     |  |
| 11 Oliver Parviainen                       |             | 1   | 1      | 1  | x      |       |                                |       |       |          |             | 3     |       |       |     |  |
| 12 Simon Zakrisson                         |             | 1   | 1      | 1  | 1      |       |                                |       |       |          |             | 4     |       |       |     |  |
| 13 Stig Sternelöv                          |             | 1   | 1      | x  | x      |       |                                |       |       |          |             | 2     |       |       |     |  |
| 14 Teo Eriksson                            |             | 1   | x      | ×  | 1      |       |                                |       |       |          |             | 2     |       |       |     |  |
| 15 Viktor Esberg                           |             | 1   | x      | x  | x      |       |                                |       |       |          |             | 1     |       |       |     |  |
| 16 Wilmer Wallström                        |             | 1   | 1      | 1  | 1      |       |                                |       |       |          |             | 4     |       |       |     |  |
|                                            | Summa       | 14  | 14     | 1  | 10     | 0     | 0                              | 0     | 0     | 0        | 0           | 48    | 0     | 0     | 0   |  |
| Namn på ledare                             | Födelsedata |     |        |    |        | .3-20 | 21-35                          | 36-50 | 51-65 | 66<      | 13-20       | 21-35 | 36-50 | 51-65 | 66< |  |
| 17 Janne Abrahamsson                       |             | (1) | x      | ×  | x      |       |                                |       |       |          |             |       | 1     |       |     |  |
| 18 Jonas Tjärnström                        |             | (1) | (1)    | ×  | (1)    |       |                                |       |       |          |             |       | 3     |       |     |  |
| 19 Peter Wallström                         |             | (1) | (1)    | (1 | ) (1)  |       |                                |       |       |          |             |       | 4     |       |     |  |
| Antal sammankomster: 4                     |             |     |        |    |        |       |                                |       |       |          |             |       |       |       |     |  |
| Antal deltagartillfällen: 48               |             |     |        |    |        |       |                                |       |       |          |             |       |       |       |     |  |
| Antal ledartillfällen: 0                   |             |     |        |    |        |       |                                |       |       |          |             |       |       |       |     |  |

OBS! Även om LOK-rapporteringen mot RF görs 2ggr/år. Gör som rutin att skriva ut Närvarokort på papper eller som pdf minst en gång/månad ifall något skulle gå snett med systemet.